## KI019 RK3568板卡使用 - 工作任务 #2175

## ubantu20.4版本系统虚拟机移植KVision

2024-09-09 08:57 - 刘俊锋

| 状态:                                                                                                    | 已解决 | 开始日期:         | 2024-09-09 |
|----------------------------------------------------------------------------------------------------|-----|---------------|------------|
| 优先级:                                                                                                    | 普通  | 计划完成日期:       | 2024-09-13 |
| 指派给:                                                                                                    |     | % <b>完成</b> : | 100%       |
| 类别:                                                                                                    |     | 预期时间:         | 0.00 小时    |
| 目标版本:                                                                                                    |     | 耗时:           | 40.00 小时   |
| 描述                                                                                                    |     |               |            |
| 9月9日<br>1、成功安装KVision软件所需的Qt编译器和OpenCV库,完成OpenCV编译安装和配置问题<br>2、按照指导书在ubuntu安装KVision,不过未能打开可执行文件,根据网上资料可能是X86_64版本的gcc编译器不能编译arm64版本gcc编<br>译器形成的文件,明天跟俊峰哥交流一下,是需要安装两个架构能相互转换的工具还是重新给X86_64版本的可执行文件 |     |               |            |
| 9月10日<br>1.研究了交叉编译这个方法。发现行不通,因为交叉编译是用源码编译另一个平台的可执行程序,尝试一下对源码进行编译。                                                                                                    |     |               |            |
| 9月11日<br>1.由于需要从window系统移植到linux下运行,学习了CMake的语法,并按照实例操作,加强理解<br>2.学习编译器知识,不同系统下运用的编译器不同,产生的可执行文件不同,了解不同编译器产生的不同文件形式                                                                                 |     |               |            |
| 9月12日<br>1.成功在Qt中打开KVision界面。通过重新编译动态库来生成新的.so文件,然后替换原来arm架构的.so文件,最后成功在Qt中运行<br>2.未能在终端中打开。终端显示动态库调用有问题,明天尝试在release下运行KVision,看看有没有关联<br>3.深入学习了CMake语法,了解cmake文件中调用和连接库,指定生成exe文件路径,选择头文件等操作     |     |               |            |
| 9月13日<br>1.编译了KVision所需的所有动态库,并替换了原来的动态库,不过打开KVision软件时工具栏没有显示,可能是没有调用到动态库的原<br>因<br>2.其中一个动态库KCameraTool,原本头文件和动态库调用有问题,在学习一下qmake的语法后,我修改并成功编译出新的动态库                                              |     |               |            |
| 9月18日<br>1.通过终端设置临时路径时可以在终端打开KVision的工具栏功能。<br>2.跟俊峰哥交流,得知主程序的构建和运行路径没有设置对,修改后成功在qt运行KVision                                                                                                    |     |               |            |

## 历史记录

#1 - 2024-09-09 08:57 - 刘俊锋

- 指派给 被设置为 匿名用户

#2 - 2024-09-09 18:37 - 匿名用户

- 描述 已更新。

- 状态 从 新建/重开 变更为 进行中

#3 - 2024-09-09 18:57 - **匿名用户** 

刘俊锋 写到:

1.虚拟机环境安装
2.了解KVison软件
3.在虚拟机中搭建KVision编译环境,成功编译KVision并运行

9月9日,

1、成功安装KVision软件所需的Qt编译器和OpenCV库,完成OpenCV编译安装和配置问题

2、按照指导书在ubuntu安装KVision,不过未能打开可执行文件,根据网上资料可能是X86\_64版本的gcc编译器不能编译arm64版本gcc编译器形成的 文件,明天跟俊峰哥交流一下,是需要安装两个架构能相互转换的工具还是重新给X86\_64版本的可执行文件 #4 - 2024-09-11 18:40 - **匿名用户** 

- 描述 已更新。

#5 - 2024-09-12 18:31 - **匿名用户** - *描述 已更新。* 

#6 - 2024-09-13 18:49 - 匿名用户

- 描述 已更新。

#7 - 2024-09-14 08:43 - **匿名用户** - *描述 已更新。* 

#8 - 2024-09-18 18:38 - 匿名用户

- 描述 已更新。

- 状态从进行中变更为已解决